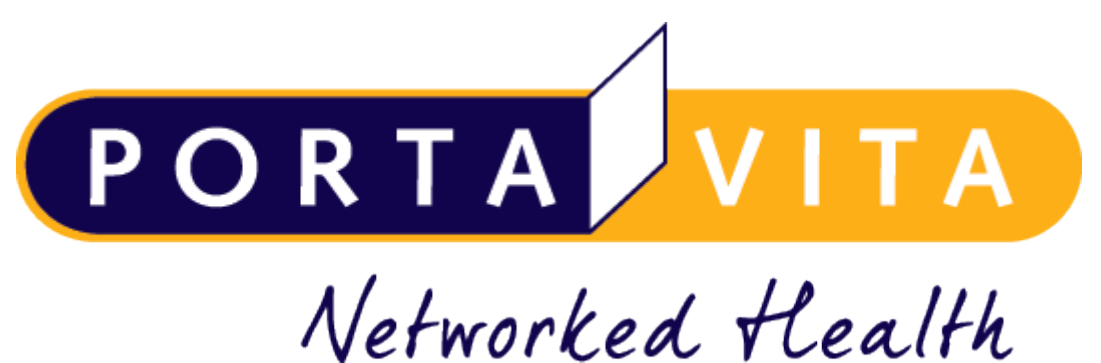

verworkea realth

**Digitaal Logboek Diabetes** 

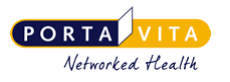

# 1. Inhoudsopgave

| 1.  | Inhoudsopgave                                    | 2  |
|-----|--------------------------------------------------|----|
| 2.  | Inleiding                                        | 3  |
| 3.  | Activeren Digitaal Logboek Diabetes              | 4  |
| 4.  | Inloggen Digitaal Logboek Diabetes               | 5  |
| 5.  | Waar kunt u het Digitaal Logboek voor gebruiken? | 6  |
| 5.1 | Diabetes dagboek                                 | 7  |
| 5.2 | Zelfcontrole Diabetes invoeren                   | 9  |
| 5.3 | Controles en labuitslagen bekijken               | 10 |
| 5.4 | Berichten lezen en versturen                     | 12 |
| 6.  | Gegevens aanpassen                               | 14 |
| 7.  | Inlogproblemen                                   | 17 |

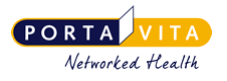

## 2. Inleiding

U gaat gebruik maken van het Digitaal Logboek Diabetes.

Met het Digitaal Logboek kunt u op een veilige manier berichten sturen en digitaal communiceren met uw huisartsenpraktijk. U kunt in uw Digitaal Logboek uw laatste controles en labuitslagen bekijken. Daarnaast kunt u ook uw glucosewaardes en een zelfcontrole invoeren, als u daar toegang toe krijgt via uw zorgverlener. Uw zorgverlener ziet de door u ingevulde resultaten direct in uw medisch dossier.

Via het Digitaal Logboek blijven zowel u als uw zorgverlener zo optimaal mogelijk geïnformeerd over uw medische situatie.

Het Digitaal Logboek kunt u via internet openen. U kunt daardoor overal ter wereld op elk gewenst tijdstip, uw gegevens raadplegen en doorgeven.

#### Minimale browserversie:

Om gebruik te kunnen maken van het Digitaal Logboek moet uw internetprogramma (browser) aan een aantal eisen voldoen:

- Microsoft IE 11 en Edge 13 of hoger
- Mozilla Firefox 60 of hoger
- Chrome 63 of hoger
- Safari 11.1 of hoger (Apple)

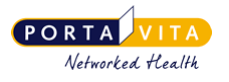

### 3. Activeren Digitaal Logboek Diabetes

Nadat uw zorgverlener een Digitaal Logboek account heeft aangemaakt voor u, ontvangt u een e-mail met een link om uw eigen wachtwoord in te stellen. Uw gebruikersnaam ontvangt u om veiligheidsredenen mondeling of schriftelijk van uw zorgverlener. Klik op de link 'Activeer account' om uw eigen wachtwoord in te stellen:

U heeft van uw zorgverlener Portavita Oefenpraktijk toegang gekregen tot het Digitaal Logboek. Voor het aanmaken van een wachtwoord verzoeken wij u op onderstaande link te klikken: Activeer account LET OP: Uw gebruikersnaam wordt apart aan u verstrekt door uw zorgverlener Portavita Oefenpraktijk.

Na het klikken op '**Activeer account**' volgt het onderstaande scherm, waarmee u uw eigen wachtwoord kunt instellen:

| Uw gebruikersnaam                                                                      |
|----------------------------------------------------------------------------------------|
| dl lb [wijzig] (1)                                                                     |
|                                                                                        |
| Uw e-mailadres                                                                         |
|                                                                                        |
| -                                                                                      |
| Uw geboortedatum                                                                       |
|                                                                                        |
|                                                                                        |
| 🛕 NB: een wachtwoord moet minimaal 6 tekens lang zijn en minimaal één cijfer bevatten. |
| Uw nieuw gekozen wachtwoord                                                            |
|                                                                                        |
|                                                                                        |
| Voer het nieuwe wachtwoord ter controle nogmaals in                                    |
| 5                                                                                      |
| Opslaan                                                                                |

- 1. Wijzig hier eventueel uw gebruikersnaam door op de link wijzig te klikken.
- 2. Wijzig hier eventueel uw e-mailadres.
- 3. Vul ter controle uw geboortedatum in. Voer deze in met het datumformaat dd-mm-jjjj. Voorbeeld: 01-03-1945.
- **4.** Vul een wachtwoord in waar u voortaan mee wilt inloggen. Het door uzelf gekozen wachtwoord moet bestaan uit minimaal 6 karakters, waaronder 1 cijfer en 1 letter.
- 5. Vul ter controle uw eigen gekozen wachtwoord nogmaals in.

Klik daarna op Opslaan.

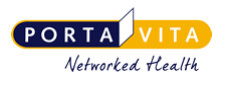

## 4. Inloggen Digitaal Logboek Diabetes

Ga naar www.digitaallogboek.nl

Stap 1: vul uw Gebruikersnaam in.

Stap 2: vul uw Wachtwoord in.

Stap 3: klik op Inloggen om naar het Digitaal Logboek te gaan.

|          | Inloggen Digitaal Logboe                                                                                       | k                                                                      |                      |
|----------|----------------------------------------------------------------------------------------------------|------------------------------------------------------------------------|----------------------|
|          | Het Digitaal Logboek, de patiëntento<br>Management Platform, wordt u aang<br>Toegangscodes worden door uw zorg | egang van het Portavit<br>eboden door uw zorgv<br>gverlener verstrekt. | a Health<br>erlener. |
| 1        | Gebruikersnaam                                                                                                 |                                                                        |                      |
|          | Wachtwoord                                                                                                    |                                                                        |                      |
| 2        | Talaggap                                                                                                    | Nog geen account?                                                      | Registreren          |
| 3<br>(4) | <ul> <li>Inloggegevens<br/>vergeten?</li> </ul>                                                                | Taal                                                                   | Nederlands Deutsch   |

Bent u uw wachtwoord vergeten? Klik dan op Inloggegevens vergeten (4)

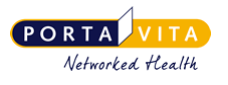

# 5. Waar kunt u het Digitaal Logboek voor gebruiken?

- 1. Diabetes dagboek bekijken en invullen
- 2. Zelfcontrole invoeren
- 3. Controles en labuitslagen bekijken
- 4. Berichten lezen en versturen

|   | Digitaal Log                          | <u>jboek</u>                             |                                                         | C.                       | 08-04                    | 2020 11:02:3    | 6 - 🔳 Flitser, DF |  |  |
|---|---------------------------------------|------------------------------------------|---------------------------------------------------------|--------------------------|--------------------------|-----------------|-------------------|--|--|
|   |                                       |                                          |                                                         | Homepag                  | e Contact                | Medisch         | Uitloggen 🕨       |  |  |
|   | A+ Lettergrootte<br>5<br>Zorgplan     | (†) Deze applicatie beva                 | 1 Deze applicatie bevat zeer vertrouwelijke informatie. |                          |                          |                 |                   |  |  |
|   | Zorgplan                              | <ol> <li>Vorige keer ingelogd</li> </ol> | Orige keer ingelogd op 08-04-2020 10:08:38              |                          |                          |                 |                   |  |  |
|   | Zelfmanagement                        | Homepage van Fli                         | tser, DF 🕡                                              |                          |                          |                 |                   |  |  |
|   |                                       | Berichten                                |                                                         |                          |                          |                 |                   |  |  |
| 1 | Diabetesdagboek                       | Nieuwe berichten van                     | Onderw                                                  | erp (lezen bericht)      |                          | Datum (         | Fijd) マ           |  |  |
|   | Medisch dossier                       | Huisartsenpraktijk Butijn                | Zelfcont                                                | <u>role</u>              |                          | 07-04-20        | 20 (14:24)        |  |  |
|   |                                       | Geplande controles                       |                                                         |                          |                          |                 |                   |  |  |
| _ | Controles                             | 1 tot 2 van 2 rijen                      |                                                         |                          |                          | Vorige Volgende |                   |  |  |
| 3 |                                       | Soort controle                           | Behandeling                                             | Gepland door             |                          | Vanaf datur     | n (uiterlijk op)  |  |  |
|   | Citsiagen (                           | 2 Zelfcontrole (Diabetes)                | Diabetes                                                | Huisartsenpraktijk Butij | n                        | 01-04-2020      | (30-04-2020)      |  |  |
|   | Indicatoren                           |                                          | Diabetes                                                | позанзепртакцік Боц      |                          | 24-04-2020      | (20-04-2020)      |  |  |
|   | Nedicatie                             |                                          |                                                         |                          |                          |                 |                   |  |  |
|   | Persoonlijk                           |                                          |                                                         |                          |                          |                 |                   |  |  |
| 4 | Berichten                             |                                          |                                                         |                          |                          |                 |                   |  |  |
|   | Account                               |                                          |                                                         |                          |                          |                 |                   |  |  |
|   | Aijn gegevens                         |                                          |                                                         |                          |                          |                 |                   |  |  |
|   |                                       |                                          |                                                         |                          |                          |                 |                   |  |  |
|   | <b>PORTA</b> VITA<br>Networked Health |                                          |                                                         | Copyright © 2020, Porta  | vita b.v.   <u>Voorv</u> | vaarden   Priv  | acyverklaring     |  |  |

U kunt het lettertype in het Digitaal Logboek vergroten door links bovenaan op A+ lettergrootte te klikken
 (5).

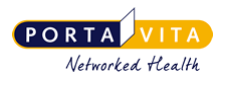

### 5.1 Diabetes dagboek

#### Invoeren

Om uw glucosewaarden in te voeren volgt u onderstaande stappen (mits u daar toegang toe krijgt via uw zorgverlener):

|    | A- Lettergrootte    |   | Invoeren diabetesdagboek 🐵                                                                                                 |         |         |       |       |           |           |            |       |
|----|---------------------|---|----------------------------------------------------------------------------------------------------|---------|---------|-------|-------|-----------|-----------|------------|-------|
|    | Zorgplan            |   | Datum                                                                                                    | dagboek |         |       |       |           |           |            |       |
|    | 🙀 Zorgplan 🌔        | 2 | Belangrijk! U kunt dagen alleen volgtijdelijk vastleggen. Vul altijd eerst uw oudste dagcurve in.<br>28-03-2020 dd-mm-jjjj |         |         |       |       |           |           |            |       |
|    | Zelfmanagement      |   | Glucose                                                                                                    | waarden |         |       |       |           |           |            |       |
|    |                     |   |                                                                                                    |         | NA      | Voor  | NA    | Voor      | NA        | Voor       |       |
| (1 | ) 📝 Diabetesdagboek |   | Punts                                                                                                    | Nuchter | Ontbijt | Lunch | Lunch | Avondeten | Avondeten | Slapengaan | Nacht |
|    | Medisch dossier     | 3 | ) 4 ~                                                                                                    | 5,0     |         | 5,0   |       | 5,0       |           | 5,0        |       |
|    | medisch dossier     |   |                                                                                                    |         |         |       |       |           |           |            |       |
|    | Controles           |   | Opmerkingen                                                                                                    |         |         |       |       |           |           |            |       |
|    | Uitslagen           |   |                                                                                                    |         |         |       |       |           |           |            |       |
|    | lndicatoren         |   |                                                                                                    |         |         |       |       |           |           |            |       |
|    | Nedicatie           |   | is.                                                                                                    |         |         |       |       |           |           |            |       |
|    | Persoonlijk         |   | Hierna direct nog een dagboek invoeren                                                                                     |         |         |       |       |           |           |            |       |
|    | Berichten           |   | (5) Opslaan Annuleren                                                                                                    |         |         |       |       |           |           |            |       |

Stap 1: Klik op Diabetes dagboek in het linkermenu en klik op tabblad 'Invoeren dagboek'

Stap 2: Voer de datum in

• Wilt u glucosewaarden van verschillende dagen invoeren? Begin dan altijd met de oudste dag.

#### Stap 3: Kies de puntschaal (tussen 3 en 8)

**Stap 4**: Voer de **glucosewaarden** in met eventueel daarbij aanvullende informatie in het veld **Opmerkingen** (zoals bijvoorbeeld uw bloeddruk).

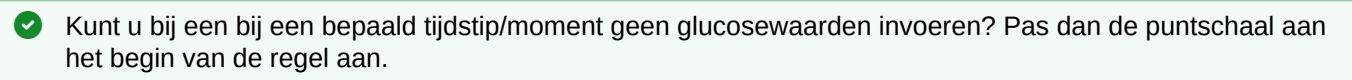

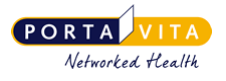

#### Stap 5: Klik op Opslaan

#### Insuline

Als uw zorgverlener in uw medisch dossier heeft aangegeven dat u insuline gebruikt, dan krijgt u ook de mogelijkheid om **insulinetoediening in te voeren**.

| Insulinetoed<br>Gebruik voor h            | Insulinetoediening<br>Gebruik voor het noteren van de soort insuline de volgende afkortingen: |  |  |  |  |  |  |
|-------------------------------------------|-----------------------------------------------------------------------------------------------|--|--|--|--|--|--|
| NR (NovoRapi<br>Lev (Levemir®             | NR (NovoRapid®)<br>Lev (Levemir®)                                                             |  |  |  |  |  |  |
| NM30 (NovoM<br>NM50 (NovoM<br>NM70 (NovoM | IN (Insulatard®)<br>NM30 (NovoMix® 30)<br>NM50 (NovoMix® 50)<br>NM70 (NovoMix® 70)            |  |  |  |  |  |  |
| Voor                                      | Voor Voor Voor                                                                                |  |  |  |  |  |  |
| Ontbijt Lunch Avondeten Slapengaan        |                                                                                               |  |  |  |  |  |  |
|                                           |                                                                                               |  |  |  |  |  |  |

- Vul in de velden vrije tekst in of één van de getoonde afkortingen (zoals NR).
- Klik op **Opslaan.**

#### Verwijderen of wijzigen glucosewaarden

Gedurende één dag kunt u de laatste door uzelf ingevoerde glucosewaarden nog wijzigen door op de link <u>wijzigen</u> te klikken. U kunt ingevoerde glucosewaarden verwijderen door op de link <u>verwijderen</u> te klikken.

| Overzicht diabetesdagboek 🕡                     |                           |         |               |           |                |           |                 |       |
|-------------------------------------------------|---------------------------|---------|---------------|-----------|----------------|-----------|-----------------|-------|
| 💷 Overzicht dagbo                               | Invoeren                  | dagboel | k             |           |                |           |                 |       |
| Datum 09-11-2017                                |                           | NA      | Voor          | <u>NA</u> | Voor           | <u>NA</u> | Voor            |       |
| Glucosewaarden<br>(mmol/l)                      | Nuchter                   | Ontbijt | Lunch         | Lunch     | Avondeten      | Avondeten | Slapengaan      | Nacht |
|                                                 | 5,0                       |         | 8,0           |           | 5,0            |           | 5,0             |       |
| Insulinetoediening                              | liening Voor ontbijt      |         | Voor lunch Vo |           | Voor avondeten |           | Voor slapengaan |       |
| <mark>≫ wijzigen</mark><br>∰ <u>verwijderen</u> | ✓ wijzigen<br>verwijderen |         |               |           |                |           |                 |       |

Dagcurves die door uw zorgverlener zijn ingevoerd kunt u niet wijzigen of verwijderen.

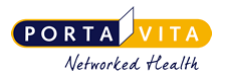

### 5.2 Zelfcontrole Diabetes invoeren

Uw zorgverlener kan u ook vragen om een aantal vragen te beantwoorden en uw gewicht en bloeddruk in te voeren middels de **Zelfcontrole**.

Als de huisarts of de praktijkassistente deze voor u heeft klaargezet, vindt u de controle terug op de Homepage onder 'Geplande controles':

| Digitaal Log                  | 🔲 01-04-2020                                     | 🔲 01-04-2020 15:18:30 - 🔔 Akerboom - de Vries, J.N.V. |                             |                |             |                  |
|-------------------------------|--------------------------------------------------|-------------------------------------------------------|-----------------------------|----------------|-------------|------------------|
| ORTAVITA                      |                                                  |                                                       | Homepage                    | Contact        | Medisch     | Uitloggen 🕨      |
| <mark>∖+</mark> Lettergrootte | Homepage van                                     |                                                       |                             |                |             |                  |
| rgplan                        | Berichten                                        |                                                       |                             |                |             |                  |
|                               | Nieuwe berichten van                             | erp (lezen bericht)                                   |                             | Datum (Tijd) 🤝 |             |                  |
| N Zorgplan                    | Geen nieuwe berichten                            |                                                       |                             |                |             |                  |
| lfmanagement                  | <b>Geplande controles</b><br>1 tot 2 van 2 rijen |                                                       |                             |                | Vorige      | Volgende         |
|                               | Soort controle                                   | Behandeling                                           | Gepland door                |                | Vanaf datun | n (uiterlijk op) |
| Z Diabetesdagboek             | Voedingsadvies                                   | Diabetes                                              | Diëtistenpraktijk Opleiding |                | 06-12-2015  | (04-01-2016)     |
|                               | <u>Zelfcontrole (Diabetes)</u>                   | Diabetes                                              | Huisartsenpraktijk Oostenb  | urg            | 01-04-2020  | (30-04-2020)     |

Stap 1: Klik op Zelfcontrole (Diabetes) om uw controle in te voeren.

Stap 2: Voer de gevraagde gegevens in en klik op Opslaan.

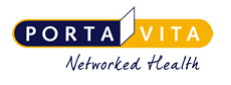

### 5.3 Controles en labuitslagen bekijken

#### Controles

U kunt uitgevoerde onderzoeken thuis nalezen. U ziet precies wat uw zorgverlener heeft ingevoerd. Als u hier vragen over heeft, kunt u deze aan uw zorgverlener stellen.

- Klik in het linkermenu op **Controles** en vervolgens op één van de uitgevoerde onderzoeken.
- Klik op het informatie teken i voor meer informatie over het onderwerp.

| Op∨ragen Voetcontrole                                                              |                                    |  |  |  |  |  |
|------------------------------------------------------------------------------------|------------------------------------|--|--|--|--|--|
|                                                                                    |                                    |  |  |  |  |  |
| Meetmoment datum: 24-02-2012                                                       | Tijd: 14:52 Uitvoerder: Smits, M-A |  |  |  |  |  |
| Invoerdatum : 24-02-2012                                                           | Tijd : 15:09                       |  |  |  |  |  |
|                                                                                    |                                    |  |  |  |  |  |
| Anamnese                                                                           |                                    |  |  |  |  |  |
| Voorgeschiedenis                                                                   |                                    |  |  |  |  |  |
| € UIcus                                                                            | Rechts                             |  |  |  |  |  |
| Amputatie                                                                          | Afwezig                            |  |  |  |  |  |
| Klachten & symptomen                                                               |                                    |  |  |  |  |  |
| Pijn in de kuiten bij lopen (claudicatio)                                          | Beide                              |  |  |  |  |  |
| Krampende pijn in de kuiten bij platliggen die afneemt<br>indien de benen afhangen | Rechts                             |  |  |  |  |  |
| Inspectie                                                                          |                                    |  |  |  |  |  |
| Huiddefect en/of tekenen van ontsteking                                            | Beide                              |  |  |  |  |  |
| 🕡 Tekenen van autonome neuropathie                                                 | Afwezig                            |  |  |  |  |  |
| Eeltvorming of een likdoorn                                                        | 1 Links                            |  |  |  |  |  |
| Schimmelnagel                                                                      | Afwezig                            |  |  |  |  |  |
| Vormafwijkingen                                                                    |                                    |  |  |  |  |  |
| (1) Holvoet                                                                        | Afwezig                            |  |  |  |  |  |
| €Klauwtenen en/of hamertenen                                                       | Afwezig                            |  |  |  |  |  |
| Platvoet                                                                           | Afwezig                            |  |  |  |  |  |
| 🕖 Hallux valgus / rigidus                                                          | Afwezig                            |  |  |  |  |  |
| Urukplekken 🐨                                                                      | Links                              |  |  |  |  |  |
| Lokatie                                                                            |                                    |  |  |  |  |  |
| Paarsrode verkleuring die toeneemt bij staan of afhangen<br>van het been           | Beide                              |  |  |  |  |  |
| Palpatie                                                                           |                                    |  |  |  |  |  |
| Temperatuurverschil                                                                | Rechts warmer                      |  |  |  |  |  |
| Pulsaties                                                                          |                                    |  |  |  |  |  |
| Arteria Tibialis Posterior                                                         |                                    |  |  |  |  |  |
| 🕖 Arteria Dorsalis Pedis                                                           |                                    |  |  |  |  |  |

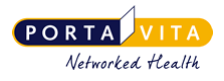

#### Labuitslagen

Ook de uitslagen van de uitgevoerde controles en het laboratorium kunt u thuis nalezen door in het linkermenu op **Uit** slagen te klikken.

Heeft u vragen over de uitslagen, neem dan contact op met uw zorgverlener.

| Uitslagen 🛞                   |                           |              |          |                    |  |
|-------------------------------|---------------------------|--------------|----------|--------------------|--|
|                               |                           |              |          | Pagina 🎙 1 van 8 🕨 |  |
| Uit controles                 | Persoonlijke              | Standaard    | Datum    |                    |  |
|                               | streefwaarde streefwaarde |              | 16-09-19 | 17-06-19           |  |
| 🖾 Gewicht (kg)                |                           |              | 51,0     | 50,0               |  |
| BMI (kg/m <sup>2</sup> )      | < 25                      | < 25         | 21       | 21                 |  |
| Tailleomtrek (cm)             | < 80                      | < 80         |          |                    |  |
| Bloedglucose nuchter (mmol/l) | 4,5 - 8,0                 | 4,5 - 8,0    |          | 8,0                |  |
| 🖄 Bloeddruk (mmHg)            | ≤ 140 / ≤ 90              | ≤ 140 / ≤ 90 | 129/77   | 130 / 85           |  |

|                                        |                                          |                        |          | Pagina 🍕 1 van 2 🕨 |
|----------------------------------------|------------------------------------------|------------------------|----------|--------------------|
| Uit laboratorium                       | Persoonlijke                             | Persoonlijke Standaard |          | Datum              |
|                                        | ou ou ou ou ou ou ou ou ou ou ou ou ou o | cucomunuo              | 02-09-19 | 04-03-19           |
| E HbA1c (mmol/mol) / GlycHb (mmol/mol) | ≤ 64                                     | ≤ 64                   | 59       | 71                 |
| Bloedglucose nuchter (veneus) (mmol/l) | 4,5 - 8,0                                | 4,5 - 8,0              | 8,1      | 14,4               |
| Bloedglucose niet nuchter (mmol/l)     | 4,0 - 9,0                                | 4,0 - 9,0              |          |                    |
| Cholesterol (mmol/l)                   | < 4,5                                    | < 4,5                  |          |                    |
| HDL-cholesterol (mmol/l)               | > 1,0                                    | > 1,0                  |          |                    |
| LDL-cholesterol (mmol/l)               | ≤ <b>2</b> ,5                            | ≤ 2,5                  |          |                    |
| LDL-direct (mmol/I)                    | ≤ <b>2</b> ,5                            | ≤ 2,5                  |          |                    |
| Totaal chol/HDL-chol ratio             | < 4,0                                    | < 4,0                  |          |                    |
| Triglyceride (mmol/l)                  | < 2,0                                    | < 2,0                  |          |                    |
| Albumine/kreatinine ratio (mg/mmol)    | < 3,5                                    | < 3,5                  |          |                    |
| Albumine in urine (mg/24 uur)          | < 30                                     | < 30                   |          |                    |
| Calcium (mmol/I)                       |                                          |                        |          |                    |
| Fosfaat (mmol/l)                       |                                          |                        |          |                    |
| PTH (pmol/l)                           |                                          |                        |          |                    |
| Vitamine D (nmol/I)                    |                                          |                        |          |                    |
| MCV (fl)                               |                                          |                        |          |                    |
| BNP (pg/ml)                            |                                          |                        |          |                    |
| NT-proBNP (pg/ml)                      |                                          |                        |          |                    |

Als er een grafiekje getoond wordt bij een bepaalde waarde dan kunt u hierop klikken. In de grafiek ziet u in één oogopslag hoe het verloop van bijvoorbeeld uw gewicht of uw bloeddruk is geweest.

Rechts bovenaan de tabel kunt u door de uitslagen bladeren van eerdere onderzoeken.

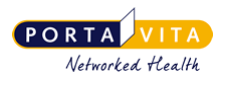

### 5.4 Berichten lezen en versturen

#### Bericht lezen en antwoorden

- Klik in het linkermenu op Berichten.
- Klik op het onderwerp om het bericht te openen en het bericht te lezen.
- Klik op Reageer.
- Vul in het veld 'Uw bericht' uw antwoord in.
- Klik op 'Verstuur en Archiveer'.

| Lezen Beric | ht                  |                 |  |  |  |
|-------------|---------------------|-----------------|--|--|--|
| 둪 Ga terug  | 🖉 Reageer           | Archiveer       |  |  |  |
|             |                     |                 |  |  |  |
| Van         | Portavita Oefenprak | tijk            |  |  |  |
| Aan         | n Pdiabetes, F      |                 |  |  |  |
| Ор          | Op 06-02-2012 10:56 |                 |  |  |  |
| Betreft     | Gewijzigde datum o  | controle bezoek |  |  |  |
|             | , ,                 |                 |  |  |  |

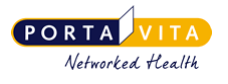

#### Nieuw bericht opstellen en versturen

- Klik in het linkermenu op **Berichten.**
- Klik op het tabblad **Opstellen bericht**.

| Mijn Berichten 🕡 |                     |           |  |  |
|------------------|---------------------|-----------|--|--|
| 🖂 Inbox          | 🖉 Opstellen bericht | 🚔 Archief |  |  |
|                  |                     |           |  |  |

• U komt dan in het onderstaande scherm terecht:

| Opstellen bericht |                                                                                                    |  |
|-------------------|----------------------------------------------------------------------------------------------------|--|
|                   | Uw zorgverlener leest dit bericht mogelijk pas later. Neem daarom in urgente gevallen altijd telefonisch contact op. |  |
|                   | Uw vraag is gericht aan:                                                                                             |  |
| 1                 | ) 🖲 Huisartsenpraktijk 🕡                                                                                             |  |
|                   | ○ Portavita Support 🕡                                                                                                |  |
| $\sim$            | Onderwerp                                                                                                    |  |
| (2)               |                                                                                                    |  |
|                   | Uw bericht                                                                                                    |  |
|                   | Bijlagen (attachments) zijn niet mogelijk. Alle benodigde achtergrondinformatie is bekend bij uw hoofdbehandelaar    |  |
| 3                 |                                                                                                    |  |
|                   |                                                                                                    |  |
|                   | Verstuur en archiveer Annuleren                                                                                      |  |

**1.** Selecteer de geadresseerde: uw zorgverlener of Portavita Support (in geval van technische problemen met het Digitaal Logboek).

2. Voer het onderwerp in.

3. Voer uw bericht in.

**4.** Klik op **Verstuur en archiveer** om uw bericht te verzenden. Uw bericht wordt automatisch opgeslagen in het archief.

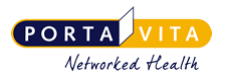

### 6. Gegevens aanpassen

#### Mijn gegevens

Onder Mijn gegevens vindt u uw persoonsgegevens zoals deze op dit moment bij uw zorgverlener bekend zijn:

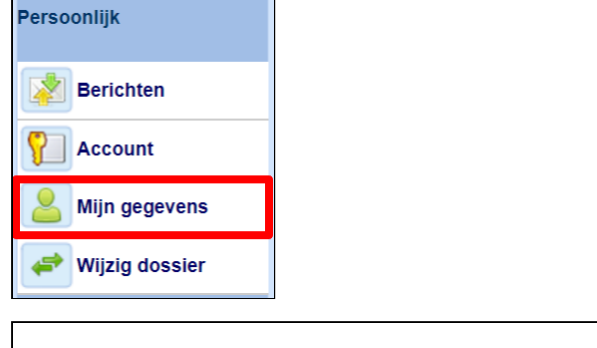

| Persoonlijke info    |            |               |           |  |  |
|----------------------|------------|---------------|-----------|--|--|
| Patiënt NAW gegevens |            |               |           |  |  |
| Achternaam           | Pdiab      | Voornamen     |           |  |  |
| Voorletters          | F          | Tussenvoegsel |           |  |  |
| Adres                | Laan 123   |               |           |  |  |
| Postcode             | 1000AA     | Woonplaats    | AMSTERDAM |  |  |
| Geboortedatum        | 01-01-1950 | Geslacht      | Man       |  |  |
| Telefoonnr. thuis    |            | Mobiel        |           |  |  |
| Sociale situatie     |            |               |           |  |  |
| Administratief       |            |               |           |  |  |
| Zorgverzekeraar      |            |               |           |  |  |
| Polisnummer          |            |               |           |  |  |
| Burgerservicenummer  |            |               |           |  |  |

U kunt deze gegevens niet zelf aanpassen. Dit kan alleen uw zorgverlener. Mocht u een wijziging willen aanbrengen, dan kunt u dit doen door een bericht naar uw zorgverlener te sturen. De zorgverlener kan de wijzigingen dan in uw patiëntendossier aanpassen.

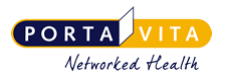

#### E-mailadres, wachtwoord en/of gebruikersnaam wijzigen

U kunt zelf wél een wijziging aanbrengen in uw gebruikersnaam, e-mailadres en/of wachtwoord. Ga hiervoor naar **Account**:

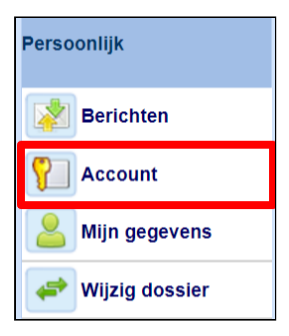

#### Vul de gewenste wijziging(en) in en klik op Opslaan:

| Wijzig uw e-mailadres of wachtwoord                                                                                                    |  |  |  |  |
|----------------------------------------------------------------------------------------------------|--|--|--|--|
| Uw e-mailadres                                                                                                    |  |  |  |  |
| c.de.visser@portavita.eu                                                                                                    |  |  |  |  |
| Uw gebruikersnaam                                                                                                    |  |  |  |  |
| cwdevisser@patient [wijzig]                                                                                                    |  |  |  |  |
| Uw huidige wachtwoord                                                                                                    |  |  |  |  |
|                                                                                                    |  |  |  |  |
| A NB: een wachtwoord moet minimaal 6 tekens lang zijn en minimaal één cijfer bevatten.                                                                                                    |  |  |  |  |
| Uw nieuw gekozen wachtwoord (optioneel)                                                                                                    |  |  |  |  |
|                                                                                                    |  |  |  |  |
| Voer het nieuwe wachtwoord ter controle nogmaals in                                                                                                    |  |  |  |  |
|                                                                                                    |  |  |  |  |
| Opslaan Annuleren                                                                                                    |  |  |  |  |
| Heeft u voor dit digitale logboek meerdere accounts voor meerdere behandelingen / zorginstellingen? <u>Voeg ze hier</u><br><u>samen</u> , zodat u voortaan met één account alles kunt regelen! |  |  |  |  |

Als u uw e-mailadres wijzigt, ontvangt u eerst een e-mail met een verificatie link om de e-mail wijziging te bevestigen. Pas als u deze heeft aangeklikt, is de wijziging in het systeem zichtbaar.

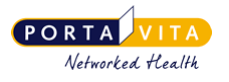

#### Samenvoegen van accounts

Heeft u voor het Digitaal Logboek ook een account van uw trombosedienst? Voeg deze dan samen zodat u voortaan met één gebruikersnaam en wachtwoord kunt inloggen en alles kunt regelen.

#### Werkwijze:

- Log in met de inloggegevens waarmee u wilt blijven inloggen.
- Ga in het linkermenu naar Account

| Persoonlijk   |  |
|---------------|--|
| Berichten     |  |
| Account       |  |
| Mijn gegevens |  |

• Klik onderaan in het scherm 'Wijzigen account' op de link Voeg ze hier samen

| Heeft u voor dit digitale logboek meerdere accounts voor meerdere behandelingen / zorginstellingen | P <u>Voeg ze hier</u> |
|----------------------------------------------------------------------------------------------------|-----------------------|
| <u>samen,</u> zodat u voortaan met één account alles kunt regelen!                                 |                       |

Onderstaand scherm verschijnt:

| Samenvoegen accounts                                                                                                    |                 |                   |  |  |
|----------------------------------------------------------------------------------------------------|-----------------|-------------------|--|--|
| Vul de gegevens in van de twee accounts die u wilt samenvoegen:                                                                                    |                 |                   |  |  |
|                                                                                                    | Primair account | Ander account     |  |  |
| Gebruikersnaam                                                                                                    | pdiabetes       |                   |  |  |
| Wachtwoord                                                                                                    |                 |                   |  |  |
| Het andere account zal verdwijnen en alle rechten die daaraan gekoppeld waren zullen overgeheveld worden naar<br>het primaire account 'pdiabetes'. |                 |                   |  |  |
|                                                                                                    |                 | Opslaan Annuleren |  |  |

- Typ het **Wachtwoord** in onder 'Primair account'. Dit is het account waarmee u op dit moment ingelogd bent.
- Vul de **Gebruikersnaam** en **Wachtwoord** in van het andere account, het account dat u wilt samenvoegen met het huidige account.
- Klik op Opslaan.

De accounts zijn nu samengevoegd.

In het linkermenu kunt u nu via de link '**Wijzig dossier**' het andere Digitaal Logboek openen, zonder dat u tussentijds in en uit hoeft te loggen.

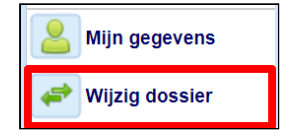

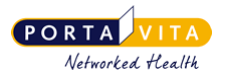

### 7. Inlogproblemen

Heeft u problemen met inloggen? Onderstaand vindt u een overzicht met een aantal veel voorkomende inlogproblemen:

• Zowel de gebruikersnaam als het wachtwoord zijn hoofdlettergevoelig. U dient hier bij het inloggen rekening mee te houden.

#### **Tablet of telefoon**

- Op een tablet of telefoon staat soms ingesteld dat de eerste letter van een zin met een hoofdletter moet beginnen. Als uw gebruikersnaam en/of wachtwoord met een kleine letter begint, dan dient u hier rekening mee te houden en de hoofdlettertoets uit te zetten.
- Op een tablet of telefoon staat soms ingesteld dat er na een punt automatisch een spatie moet worden gegeven. Als in uw gebruikersnaam één of meerdere punten voorkomen, dan dient u deze spatie te verwijderen.

#### Automatisch tonen van gebruikersnaam en wachtwoord

- Sommige patiënten hebben hun gebruikersnaam en/of wachtwoord opgeslagen in de Internet browser. Mocht u een foutmelding krijgen nadat u op Inloggen heeft geklikt dan kunt u het gebruikersnaam veld en het wachtwoord veld leegmaken. Vul daarna zelf uw gegevens handmatig in. Klik dan op Inloggen.
- Lukt het met de bovenstaande tips niet om in te loggen, ga dan op de inlogpagina naar <u>Inloggegevens</u> <u>vergeten?</u>

Voer uw e-mailadres in en ontvang per e-mail een nieuwe link om uw wachtwoord in te stellen.

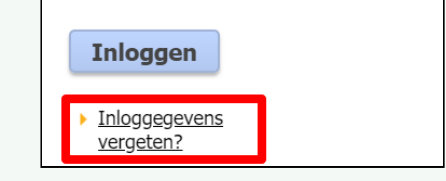